## fibre CRM

Sending a Client

**Information Request** 

3. Client box you can select the Sender and Email Template. You can view the email before PRACTICE you send by tick the Preview Email Before Sending box. Visit support.fibrecrm.com for more info or contact your CRM Manager Once done click Send.

| Sender                                                | Nickie Shaw - Email Template - Client Portal -                                     |
|-------------------------------------------------------|------------------------------------------------------------------------------------|
| Send SMS PIN to                                       | 07816                                                                              |
| Send Email to                                         | Contact: Miss. Hannah Hough - hannah hough                                         |
|                                                       | Preview email before sending                                                       |
| Email Subject                                         | Important: Request for Client Information                                          |
| File Edit View                                        | Inset Format Tools Table                                                           |
| 12pt V                                                | Paragraph V sans-sent V E O O F A V V W H V                                        |
| Click here to sig<br>Should you have<br>Kind regards. | n in and update your personal information<br>any questions please do get in fouch. |
| rona rogaras,                                         |                                                                                    |

Your client is then sent an email with a link inviting them to the **4** • portal and a passcode sent via SMS.

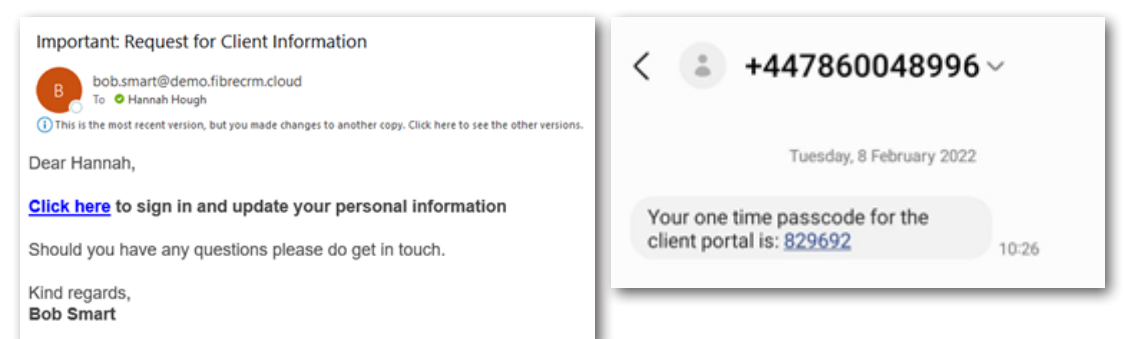

5. Once they click Once they click email they are taken to the **Client Portal** Web Page to create a password and enter their SMS code. Once done they will be able to Login.

andrews&brown Please set a password to continue Enter new password (required) 9 Password must be at least 8 characters and contain at least 1 number and 1 special character (e.g. I\*SE) Repeat password (required) ( SMS Code (required) ----Copyright 2022 - FibreCRM - V1.1.1

Go to the Person record • you want to send the request to. In the record select the Actions Menu and choose **Client Information Request.** The Client Information Request allows you to request information from the client via the Client Portal.

Select the template you want to use and select Load Template, the form will then open. The **Current** column is information you already have in the CRM. Use the tick boxes in the Mandatory column if definitely required. Once happy with form select Invite Client to Portal.

ACTIONS 🔻 Edit Duplicate Delete Find Duplicates Manage Subscriptions Print as PDF View Change Log Client Information Request

HEART

OF THE

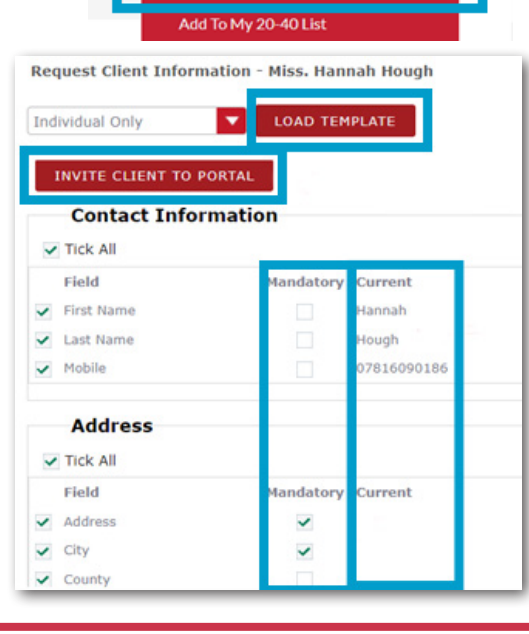

## fibrecrm HEART OF THE PRACTICE

Visit support.fibrecrm.com for more info or contact your CRM Manager

## Sending a Client Information Request

6. In the Client Portal they can enter all the required information. The fields you made mandatory will be marked with an Asterisk, and they will be required to populate before they can submit the form. They also will need to tick the box which gives their consent to the information being sent. Once done they can click Submit.

| 3/3                 | → 3/4 | → 2/4         | → 2/4 | → <u>2/4</u> | →    |
|---------------------|-------|---------------|-------|--------------|------|
| Contact Information |       |               |       |              |      |
| Address             |       |               |       |              |      |
| Address *           |       |               |       |              | ۵    |
| City*               |       |               |       |              |      |
| County              |       | Please select |       |              | ~    |
| Postcode            |       |               |       |              |      |
|                     |       |               |       |              | Next |

7 Once the form has been completed a green Viewed Returned Information button will appear on the clients record and a workflow will notify you via email that your client has submitted data.

| MISS. HAN     | NAH H   | оидн 📘        | IEW RETURNED | INFORMATION |              |        |           |
|---------------|---------|---------------|--------------|-------------|--------------|--------|-----------|
| Business Card | Address | Keep In Touch | Personal     | Categories  | Personal Tax | Source | ACTIONS 👻 |

8. It will then let you review the information that was entered, new information will be highlighted in Green. You can untick any of the fields to stop them being added to the CRM. When ready select Copy Data to CRM.

9. Closing the form using the top right X or selecting Do Not Accept Data Changes will close the form and the information is lost. You would have to send out another Client Information Request.

|                                                                                       |                                                                                                    |                                                                  | · · · · · · · · · · · · · · · · · · · |
|---------------------------------------------------------------------------------------|----------------------------------------------------------------------------------------------------|------------------------------------------------------------------|---------------------------------------|
|                                                                                       | Contact Info                                                                                                    | rmation                                                          |                                       |
|                                                                                       | Tick All                                                                                                    |                                                                  |                                       |
|                                                                                       | Field                                                                                                    | CRM data                                                         | Client data                           |
|                                                                                       | First Name                                                                                                    | Hannah                                                           | Hannah                                |
|                                                                                       | Last Name                                                                                                    | Hough                                                            | Hough                                 |
|                                                                                       | Mobile                                                                                                    | 07816090186                                                      | 07816090186                           |
|                                                                                       | Address                                                                                                    |                                                                  |                                       |
|                                                                                       | Tick All                                                                                                    |                                                                  |                                       |
|                                                                                       | Field                                                                                                    | CRM data Clie                                                    | ent data                              |
|                                                                                       | ✓ Address                                                                                                    | 32 1                                                             | fremblay Parks Suite                  |
|                                                                                       | <ul> <li>City</li> </ul>                                                                                                    | Lon                                                              | don                                   |
|                                                                                       | County                                                                                                    |                                                                  |                                       |
|                                                                                       | <ul> <li>Postcode</li> </ul>                                                                                                    | L24                                                              | 8SP                                   |
|                                                                                       | Passport Ex                                                                                                    | piry Date                                                        |                                       |
|                                                                                       |                                                                                                    |                                                                  |                                       |
|                                                                                       | <ul> <li>Copy of Pas</li> </ul>                                                                                                    | sport                                                            |                                       |
|                                                                                       |                                                                                                    |                                                                  |                                       |
|                                                                                       | the second second second second second second second second second second second second second second second se                                                                                                    |                                                                  |                                       |
|                                                                                       | COPY DAT                                                                                                    | A TO CRM                                                         | ANGES                                 |
| Save dat                                                                              | COPY DAT<br>DO NOT A                                                                                                    | A TO CRM<br>CCEPT DATA CH                                        | ANGES<br>Hough                        |
| Save dat                                                                              | COPY DAT<br>DO NOT A                                                                                                    | A TO CRM<br>CCEPT DATA CH<br>IM - Miss, Hannah I                 | ANGES<br>Hough                        |
| Save dat                                                                              | COPY DAT<br>DO NOT A<br>ta from Portal to Cf                                                                                                    | A TO CRM<br>CCEPT DATA CH<br>IM - Miss, Hannah I                 | ANGES<br>Hough                        |
| Save dat                                                                              | COPY DAT<br>DO NOT A<br>a from Portal to Cf<br>ee<br>ag Licence Expiry Date<br>of Driving Licence                                                                                                    | A TO CRM<br>CCEPT DATA CH<br>IM - Miss. Hannah I                 | ANGES<br>Hough                        |
| Save dat<br>Drivir<br>Copy                                                            | COPY DAT<br>DO NOT A<br>ta from Portal to Cf<br>m<br>ag Licence Expiry Date<br>of Driving Licence<br>ssport                                                                                                    | A TO CRM                                                         | ANGES<br>fough                        |
| Save dat                                                                              | COPY DAT<br>DO NOT A<br>ta from Portal to CP<br>m<br>ag Licence Expiry Date<br>of Driving Licence<br>ssport<br>All                                                                                                    | A TO CRM                                                         | ANGES<br>fough                        |
| Save dat                                                                              | COPY DAT<br>DO NOT A<br>ta from Portal to CP<br>me.<br>Ing Licence Expiry Date<br>of Driving Licence<br>ssport<br>All                                                                                                    | A TO CRM<br>CCEPT DATA CH                                        | ANGES<br>fough                        |
| Save dat                                                                              | COPY DAT<br>DO NOT A<br>ta from Portal to CP<br>me<br>ang Licence Expiry Date<br>of Driving Licence<br>ssport<br>All<br>hort Number                                                                                                    | A TO CRM<br>CCEPT DATA CH<br>IM - Miss. Hannah I<br>CRM data Cli | ANGES<br>fough                        |
| Save dat                                                                              | COPY DAT<br>DO NOT A<br>Ta from Portal to Cf<br>m<br>ag Licence Expiry Date<br>of Driving Licence<br>ssport<br>All<br>hort Number<br>wort Kumber                                                                                                    | A TO CRM<br>CCEPT DATA CH<br>IM - Miss. Hannah I<br>CRM data Cli | ANGES<br>fough                        |
| Save dat                                                                              | COPY DAT<br>DO NOT A<br>Ta from Portal to Cf<br>or<br>g Ucence Expiry Date<br>of Driving Ucence<br>ssport<br>All<br>hort Number<br>hort Number<br>for Expiry Date                                                                                                    | A TO CRM                                                         | ANGES<br>fough                        |
| Save dat<br>Drivir<br>Copy<br>Pas<br>Field<br>Passp<br>Copy<br>Copy                   | COPY DAT<br>DO NOT A<br>DO NOT A<br>Ta from Portal to Cf<br>me<br>g Licence Expiry Date<br>of Driving Licence<br>ssport<br>All<br>hort Number<br>nort Expiry Date<br>of Passport                                                                                                    | A TO CRM<br>CCEPT DATA CH<br>LM - Miss, Hannah I<br>CRM data Ci  | ANGES<br>fough                        |
| Save dat<br>Drivir<br>Copy<br>Pat<br>Tick<br>Field<br>Passp<br>Passp<br>Zopy<br>Passp | COPY DAT<br>DO NOT A<br>The from Portal to CP<br>and<br>a from Portal to CP<br>and<br>a from Por | A TO CRM                                                         | ANGES<br>Hough X                      |
| Save dat<br>Drivir<br>Copy<br>Pass<br>Field<br>Passp<br>V Copy<br>Passp               | COPY DAT<br>DO NOT A<br>a from Portal to CP<br>ee.<br>ag Ucence Expiry Date<br>of Driving Ucence<br>ssport<br>All<br>hort Number<br>fort Expiry Date<br>of Passport<br>of Passport<br>out country                                                                                                    | A TO CRM                                                         | ANGES<br>Hough                        |
| Save dat<br>Drivir<br>Copy<br>Pass<br>Tick.<br>Field<br>Passp<br>Y Copy<br>Passp      | COPY DAT<br>DO NOT A<br>a from Portal to CP<br>me.<br>ag Licence Explry Date<br>of Driving Licence<br>ssport<br>All<br>hort Number<br>hort Expiry Date<br>of Passport<br>hort country                                                                                                    | A TO CRM                                                         | ANGES<br>fough X                      |
| Save dat<br>Drivir<br>Copy<br>Passp<br>Passp<br>Copy<br>Passp                         | COPY DAT<br>DO NOT A<br>a from Portal to CP<br>me<br>ag Licence Expiry Date<br>of Driving Licence<br>ssport<br>All<br>ort Number<br>ort Expiry Date<br>of Passport<br>ort country                                                                                                    | A TO CRM<br>CCEPT DATA CH                                        | ANGES<br>fough                        |

**10**. Once copied into the CRM, the fields will be populate and you will be notified that there is sensitive data in for the client. Clicking **Edit Record** next to the **Sensitive Data** field will take you to the information and you will be able to edit the information. This is a separate screen in the CRM because this information is stored securely in the database away from other information. You have now completed your **Client Information Request**.

Sensitive Data: